ご自分のブログに書いた記事を見たことがないという方はおられないと思います。 読んでほしい、見てほしい内容が書かれている記事が表示されるとその下にコメントを書 く欄があるかと思います。このコメントが表示されているページを「個別記事のページ」 と呼びます。このページに 第1回、第2回で学んだ知識をを使って作った画像(写真) を広告バナーとして配置することが第3回の目標とさせてご案内させていただきます。

例えばホテルハーバーイン様は個別記事ページの記事上部にバナー広告を配置しています。

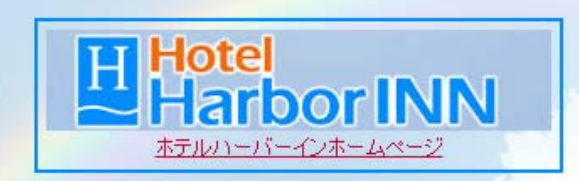

※こちらの場合は画像(写真)だけではなく文字と枠線も加わっています。

特にお店を宣伝するためにブログを書かれている方や、ブログ以外に見てほしいページが ある場合に有効なものです。

カスタムプラグインに広告バナーを配置すると原則すべての記事にそれが表示されます。 特定の記事にのみ出したい場合は投稿時の本文または追記に記載するようにしてください。 かたらんな 自分のブログをカスタマイズ

# 第3回「カスタムプラグインを活用しよう」

①画像(写真)を準備する

まずはどれを表示させるかです。先ほど紹介したホテルハーバーイン様の場合は 画像(写真)+文字(写真にかぶらない部分)+枠線

で構成されていますが、今回のご案内では簡単に画像(写真)のみで広告バナーの作成を してみましょう。

画像(写真)の準備方法は第1回「写真の上に文字を書こう」を参考にしていただき写真 を準備します。第1回の案内では文字を書くところまで説明していますが文字の有無は必 須ではないので必要ないと思われた場合は文字は必要ありません。

②リンクをつくる

新規投稿を開き、本文に画像(写真)の挿入とリンクを作成します。手順は第2回「ブロ グ記事にリンクをはろう」で説明しておりますのでそちらを参考にされてください。 ※ポイント 画像を挿入する際、オプションを以下のように設定してください。

#### 2)オプション設定

記事へ挿入される画像等の設定を行います。 ファイルサイズで「リサイズ」設定を選択した場合は、リサイズ後の横幅の 指定が必要です。リサイズの横幅は30~2,048ピクセルの範囲でお願いします。

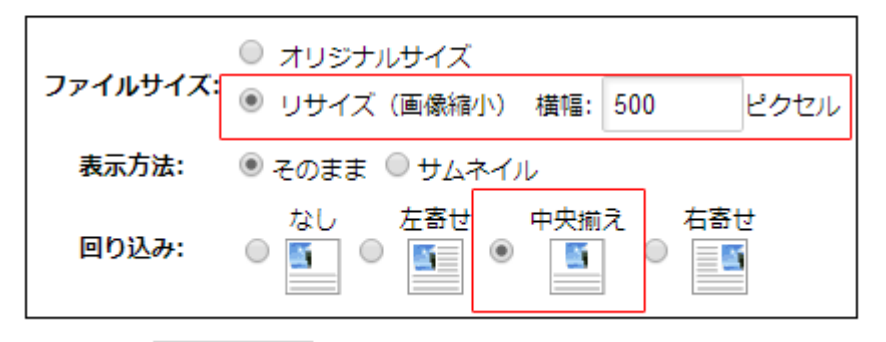

デザインモードで確認していただくと、挿入した画像(写真)が中央に配置されていれば OKです。

リンクが出来上がっても投稿してはいけません。

③本文の内容を切り取る

デザインモードで確認中の方は、デザインモードを解除してください。本文に書かれてい る物全てを選択し、切り取りを行います。

操作方法がわからない方は、以下を参考にされてください。

1. 本文を記入する枠内のどこでもいいのでクリック

- 2. キーボードの[ctrl]+[A] ([ctrl]を押しながら[A]を押す)
- 3. 本文内の文字が全て反転(灰色の背景)される。これがすべてを選択している状態
- 4. キーボードの[ctrl]+[X] ([ctrl]を押しながら[X]を押す)
- 5. 本文内の文字が全て切り取られ、本文が空白になる
  - ※ [ctrl]の場所はキーボードの下、左右にあります。左側の方が今回操作しやすいと思います。キーボード下の一番左にあるかと思います。機種によって配置が若干違いますので一番左が[Fn]になっている場合もありますが、概ねその付近に[ctrl]も配置されています。

④カスタムプラグインに貼り付ける

切り取りが完了したら画面左「ブログ環境設定」をひらいてください。

| ブログの設定    |  |
|-----------|--|
| カテゴリー     |  |
| テンプレート    |  |
| サイドバー     |  |
| お気に入り     |  |
| ブログ環境設定   |  |
| 読み込み・書き出し |  |

ページが切り替わったら、次は「カスタムプラグインの登録」を開いてください。 設定項目ごとにページが違いますのでここでページの切り替えを行います。

#### ブログ環境設定 🛙

| 基本設定 公開設定 表  | 示内容の設定 ブログへの | 投稿 コメント スパム対象 | £ 関連記事     |                  |  |
|--------------|--------------|---------------|------------|------------------|--|
| お知らせメールの通知設定 | カスタムプラグインの登録 | ソーシャルボタン ブログ  | 作成者のプロフィール | Googleアナリティクスの設定 |  |
|              |              |               |            |                  |  |

カスタプラグインの設定ページがひらいたら、以下を確認してください。

### カスタムプラグインの登録

| PC スマートフォン タブレ               | 9ト                                                                                                    |
|------------------------------|----------------------------------------------------------------------------------------------------|
| カスタムプラグイン1<br>HTMLタグ<br>使用可能 | <a href="http://kataranna.com/inquiry.php" target="_blank"><img<br>src="http://kataranna.com/usr/staff/sp.jpg" style="width:200px; margin:10px 0px;"<br/>alt="" &gt;</img<br></a> |
|                              | <br>サイドバー ▼ に表示                                                                                                    |

#### カスタムプラグイン2

カスタムプラグインには PC、スマートフォン、タブレットの3つの項目があります。表示 する端末ごとにそれぞれ別に設定をする必要があります。これまでカスタムプラグインを 触ったことがない方は、カスタムプラグイン1の欄は空白になっているはずです。

カスタムプラグインの登録

| カスタムプラグイン1     |      |
|----------------|------|
| HTMLタグ<br>使用可能 |      |
|                |      |
|                |      |
|                |      |
|                |      |
|                |      |
|                | <br> |

カスタムプラグイン1の入力欄に貼り付けを行ってください。 操作方法がわからない方は、以下を参考にされてください。

- 1. 入力欄のどこでもいいのでクリック
- 2. キーボードの[ctrl]+[V] ([ctrl]を押しながら[V]を押す)
- 3. 先ほど切り取った本文に書かれていた内容が表示されれば OK

### カスタムプラグインの登録

| PC スマートフォン タブ      | Lat the second second |   |
|--------------------|----------------------------------------------------------------------------------------------------|---|
| カスタムプラグイン1<br>世界可能 |                                                                                                    |   |
| カスタムプラグイン2         |                                                                                                    | ] |

入力が完了したら入力欄の下にある『「サイドバー」に表示』を『「個別記事の下」に表示』 に変更してください。▼マークをクリックすることで変更する項目がでてきます。 以上の設定が完了したら、画面下の「更新」ボタンをクリックし、入力した内容を反映さ せます。今回は PC だけ設定しますが、ほかの端末にも表示させたい場合はページを切り替 えて設定をそれぞれ行ってください。

以上で今回のご案内は終了です。

見ている方が、「おっ」と惹かれる案内を出してもっと色んな内容をみていただく機会を増 やす事にご利用ください。